# aeroqual

# **Create network of monitors**

Written By: Tanya Taylor

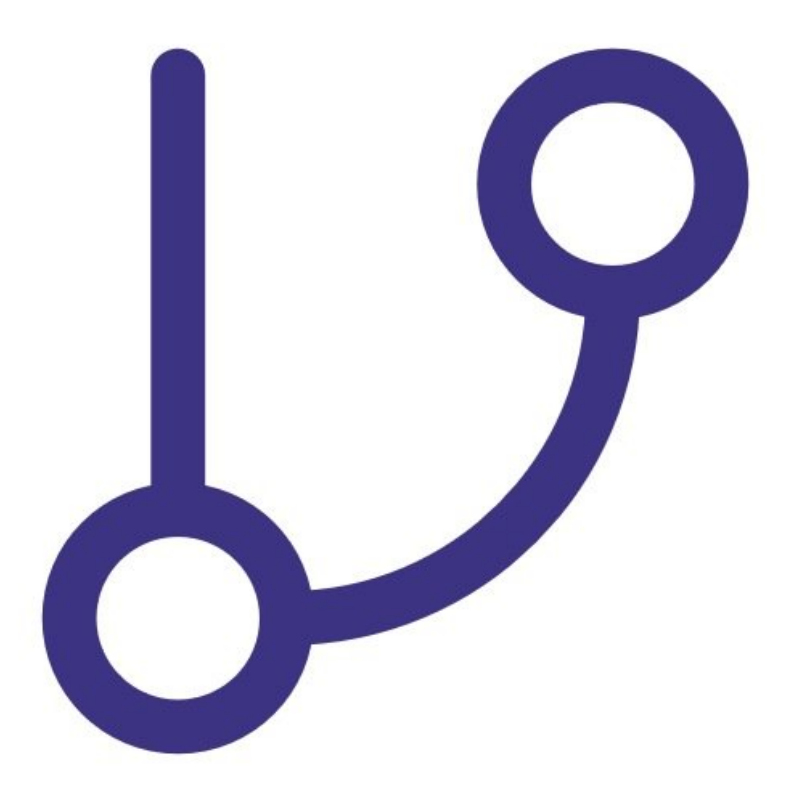

## INTRODUCTION

You can use the RS485 digital output on the S900 or S930 to create a monitoring network. This allows you to monitor gas concentrations at several indoor locations and log information at a central point (a single PC).

A chain of S900 or S930 monitors communicate over a RS485 bus. You give each monitor a unique ID via the fixed monitor configuration software and then network up to 255 units using Aeroqual's fixed monitor network and data logging software.

#### Step 1 — Connect via RS485

- Connect a 12 VDC power supply (S900) or 24 DVC power supply (S930) to the power input on the PCB screw connector.
- Use a twisted pair cable to connect the RS485 lines on the screw connector to the RS485 hub, bus or converter.
- Power up the monitor.
- Run the fixed monitor network and data logging software on your computer or PLC.

### Step 2 — Set termination resistors

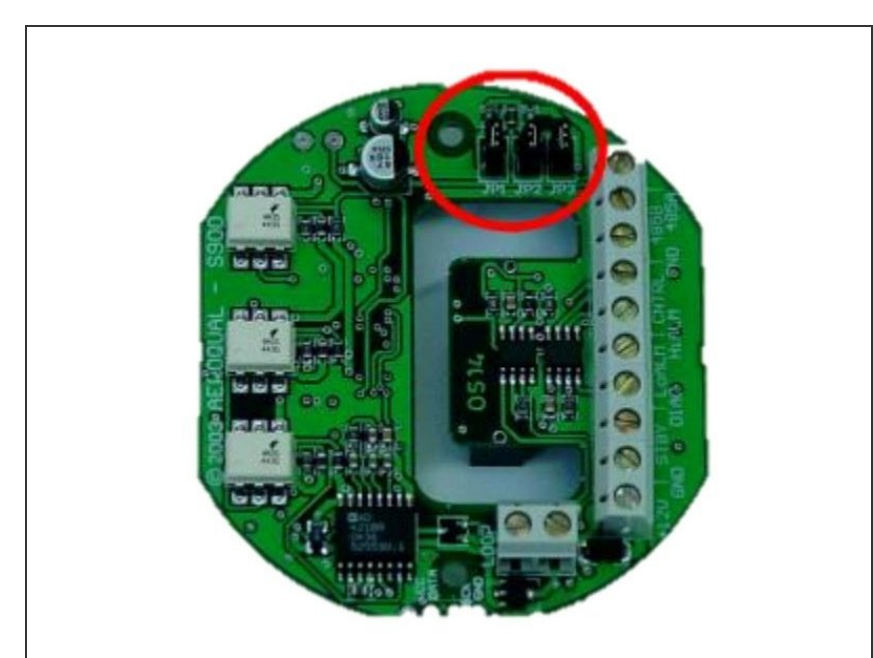

- The termination resistors need to be set correctly to ensure the network communication is stable.
- Access the termination resistors by removing the sensor head and unscrewing the base plate.
- Remove the J1, J2 and J3 termination resistors for all monitors in the network chain except the last monitor in the chain.
- If there's only one monitor, set the termination resistors in place.

### Step 3 — Change monitor IDs

| Configure Settings                                                   |                                                              |                |
|----------------------------------------------------------------------|--------------------------------------------------------------|----------------|
| Port ID :                                                            | 1                                                            |                |
| High alarm (ppm):                                                    |                                                              | 0.3 🜩          |
| Low alarm (ppm):                                                     |                                                              | 0.1 🔷          |
| Low alarm tric Change<br>Alarms:<br>Control high (<br>Control low (p | ID ×<br>Change S900 ID<br>Current ID: 1<br>New ID:<br>Yes No | 0.3 🗘<br>0.1 🕏 |
| 4-20 mA output                                                       |                                                              |                |
| Sensor default                                                       | 0 to 0.5                                                     | ppm            |
| O User defined                                                       | 0 to 0.8 🜩                                                   | ppm            |
|                                                                      | Download                                                     | Upload         |

 Open the Aeroqual fixed monitor configuration software and make each monitor in your RS485 network unique.

For further support, contact <u>Technical Support</u>.